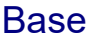

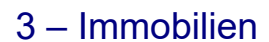

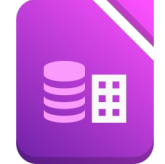

Öffne das Datenbankprogramm Base und erstelle eine neue Datenbank verkauf.

 Lege eine neue Tabelle in der Entwurfsansicht an: Lege – falls erfordlich - den Primärschlüssel auf das Feld **Objekt\_ID**. Speichere die Tabelle unter dem Namen **verkauf**.

|    | Feldname    | Feldtyp             | Beschreibung                        |  |
|----|-------------|---------------------|-------------------------------------|--|
| ₽₽ | Objekt_ID   | Integer [ INTEGER ] | Autowert: JA                        |  |
|    | Bezeichnung | Text [ VARCHAR ]    | Länge: 50                           |  |
|    | Wohnfläche  | Zahl [ NUMERIC ]    |                                     |  |
|    | Grundfläche | Zahl [ NUMERIC ]    |                                     |  |
|    | Ort         | Text [ VARCHAR ]    |                                     |  |
|    | PLZ         | Text [ VARCHAR ]    | Länge: 20                           |  |
|    | Preis       | Zahl [ NUMERIC ]    | Format: Währung ohne Dezimalstellen |  |
|    | beziehbar   | Ja/Nein [ BOOLEAN ] |                                     |  |

- 2. Erstelle ein einfaches Formular (Datenblatt, Stil beliebig) für die Tabelle Verkauf. Speichere dieses Formular unter dem Namen **Verkauf\_Eingabe**.
- 3. Gib die folgenden Datensätze entweder im Formular oder in die Tabelle ein.

|    | Objekt_ID             | Bezeichnung             | Wohnfläche | Grundfläche | Ort           | PLZ  | Preis     | beziehbar                                                                                                    |
|----|-----------------------|-------------------------|------------|-------------|---------------|------|-----------|----------------------------------------------------------------------------------------------------|
|    | 1                     | Haus, sonnig            | 75         | 458         | Kopfing       | 4794 | € 195.000 |                                                                                                    |
|    | 2                     | Haus mit Garten         | 62         | 693         | Michelstetten | 2151 | € 200.000 |                                                                                                    |
|    | 3                     | Einfamilienhaus         | 147        | 452         | Puch          | 5412 | € 695.000 | <ul> <li>Image: A set of the set of the</li></ul> |
|    | 4                     | Bauernhaus              | 90         | 700         | Bernstein     | 7434 | € 170.000 |                                                                                                    |
|    | 5                     | Mehrfamilienhaus        | 187        | 850         | Schiefling    | 9535 | € 180.000 |                                                                                                    |
|    | 6                     | Haus renoviert          | 125        | 685         | Eggenburg     | 3730 | € 335.000 |                                                                                                    |
|    | 7                     | Eigentumswohnung        | 65         | 0           | Salzburg      | 5020 | € 425.000 |                                                                                                    |
|    | 8                     | Garten mit kleinem Haus | 42         | 250         | Hallein       | 5400 | € 275.000 |                                                                                                    |
|    | 9                     | Haus, sonnig            | 75         | 458         | Kopfing       | 4794 | € 195.000 |                                                                                                    |
| ▶+ | <autofeld></autofeld> |                         |            |             |               |      |           |                                                                                                    |

4. Sortiere die Datensätze in der Tabelle nach dem Ort aufsteigend.

## Erstelle folgende Abfragen über die Tabelle Immobilien:

- 5. Abfrage Alle\_Immobilien: Felder: Bezeichnung, Wohnfläche, PLZ, Ort, Preis, beziehbar.
- 6. Abfrage *Eigentumswohnungen*: alle Eigentumswohnungen.
- Abfrage Große\_Wohnfläche
   Alle Immobilien, die mehr als 100 m<sup>2</sup> Wohnfläche haben.
- Abfrage Groß\_und\_günstig alle Immobilien, die mehr als 100 m² Wohnfläche haben und weniger als 350.000 € kosten.
- Abfrage Sofort\_beziehbar
   Tabelle Verkauf (alle Felder), alle Immobilien, deren Preis zwischen 100.000 € und 200.000 €
   liegt und die beziehbar sind. Sortierung: nach Preis aufsteigend.
- 10. Abfrage Häuser: alle Datensätze, die in der Bezeichnung haus oder Haus enthalten.

## Bericht

11. Erstelle einen Bericht über die Tabelle Verkauf, der alle Felder und Datensätze enthält Speichere den Bericht unter dem Namen **Alle\_Immobilien**